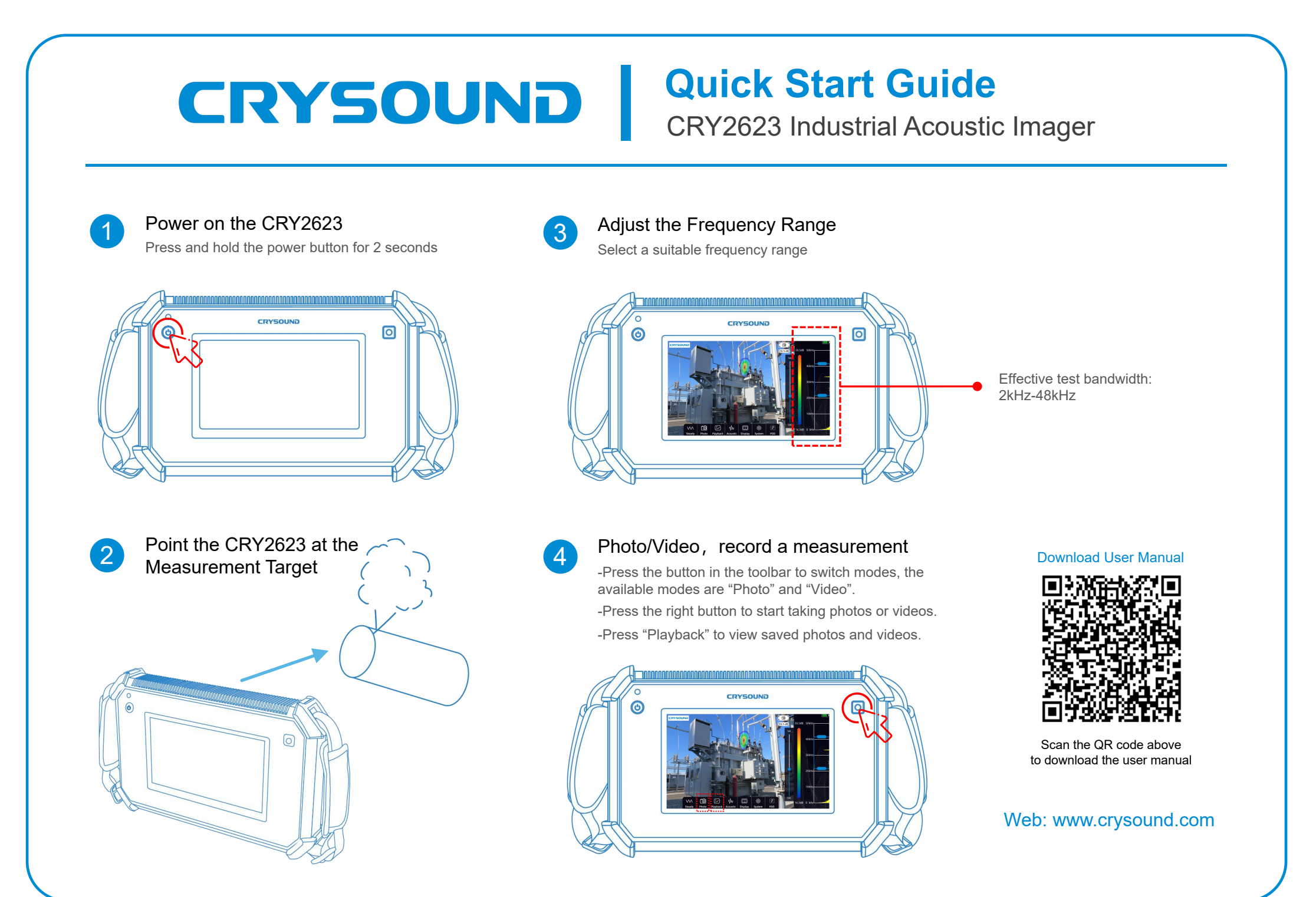

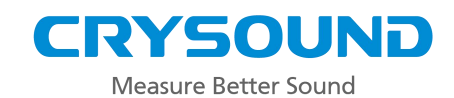

## **CRY2623 Base Kit**

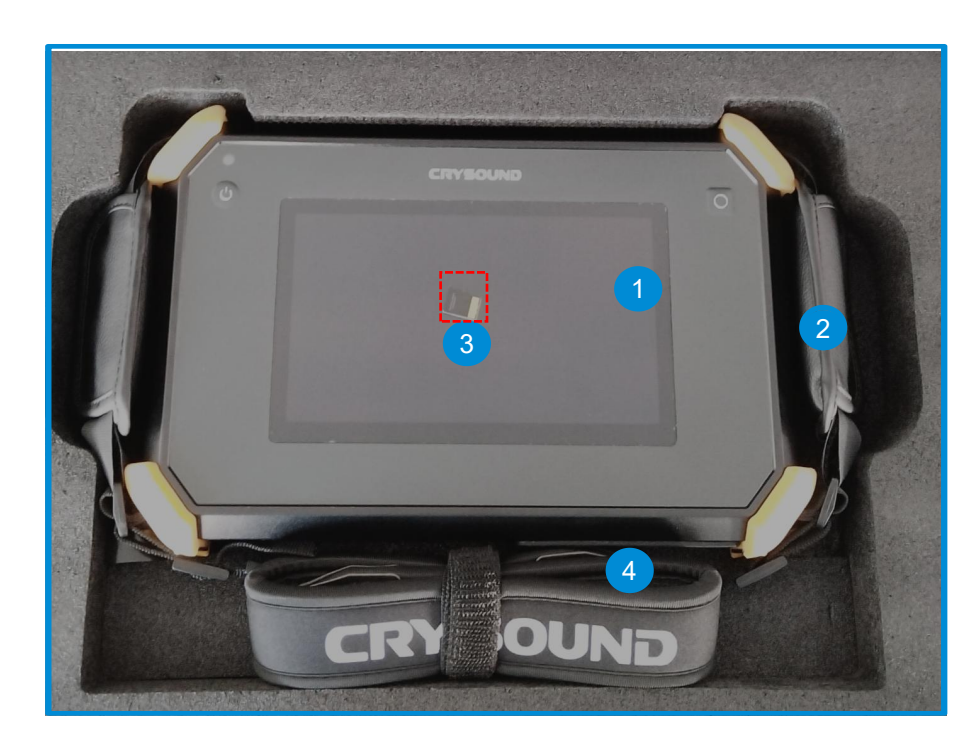

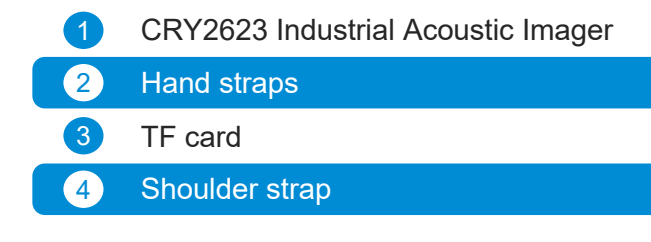

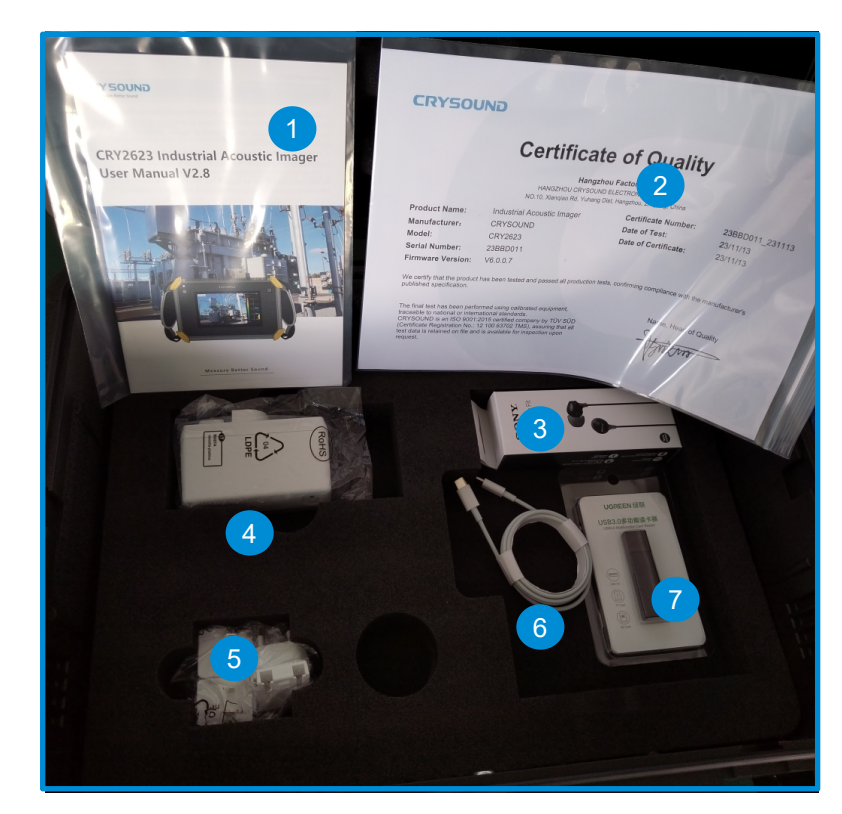

| 1 | User Manual    |
|---|----------------|
| 2 | Certificates   |
| 3 | Earphones      |
| 4 | Power adapter  |
| 5 | Plug adapters  |
| 6 | Charging cable |
| 7 | Card Reader    |